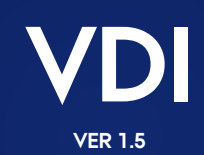

AARHUS UNIVERSITET

#### Hvad er VDI (Virtual Desktop Infrastructure)?

- Er en virtuel maskine som ligger på en server
- Styring og vedligeholdes administreres centralt
- Forbedret sikkerhed og data-opbevaring
- Adgang fra PC, tynde klienter med Windows/Linux og Mac
- AU's VDI miljø har kraftige maskiner med større CPU'er og RAM
- Optimalt løsning i forbindelse med at samarbejde med eksterne-bruger uden for AU

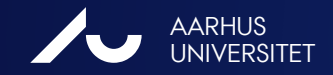

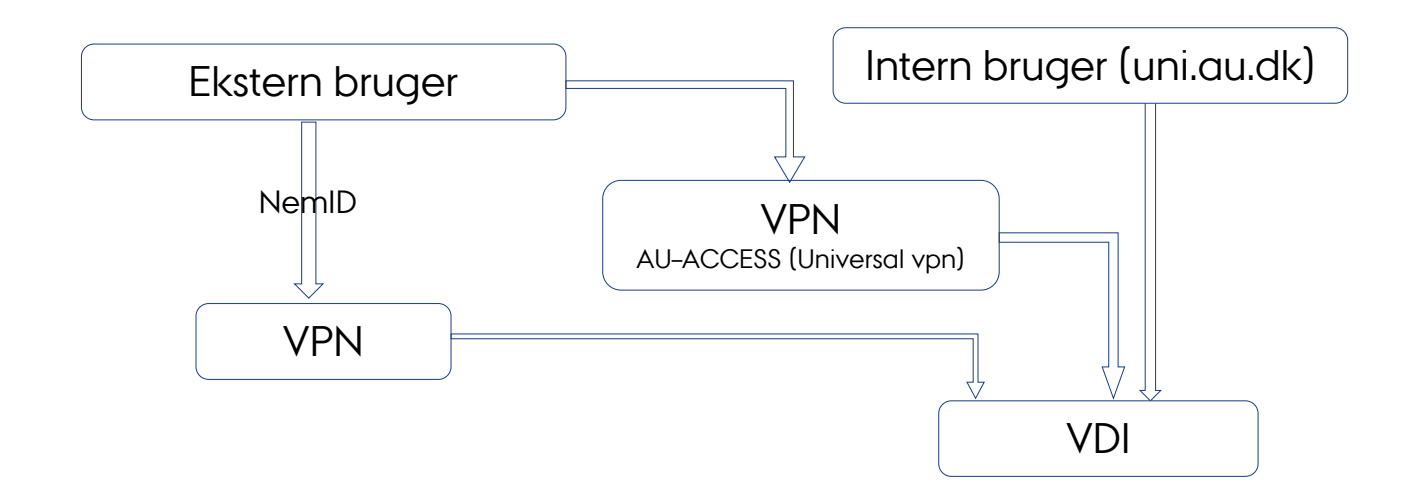

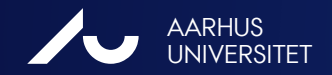

**VDI** 30. APRIL 2018

#### Forbindelse til Aarhus Universitet via VPN

- Read the VPN Manuals and info on 2-setup verification for employees with a NemID
- If you not are a Danish citizen (No NemID) the use VPN with AU-ACCESS (for Students)
- http://medarbejdere.au.dk/en/administration/it/vpn-remoteaudk/

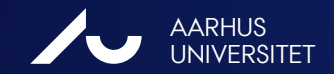

#### Forbindelse til Aarhus Universitet via VPN

Læs vejledning om VPN og totrinsbekræftelse

http://medarbejdere.au.dk/administration/it/vpn-remoteaudk/

Som ikke dansk borger(ingen NemID), kan der burges AU-ACCESS (for Studerende)

<u>http://medarbejdere.au.dk/administration/it/vpn-remoteaudk/</u>

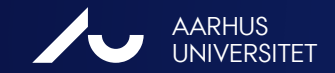

Start en internetbrowser og gå til: <u>https://remote.au.dk</u>

| GROUP    | HE (Health)        |
|----------|--------------------|
| USERNAME | au123456@uni.au.dk |
| PASSWORD | Abcd1234           |

- VPN uden to-trins- Vælg AU-ACCESS som group og indtast <u>AUID</u> som <u>brugernavn</u>, samt dit <u>AUID password</u>. Bemærk at det er begrænset rettighed ved denne valg.
- VPN med to-trins- Vælg HE (Health) som group og indtast <u>AUID</u> som <u>brugernavn</u>, samt dit <u>AUID password</u>.
- Klik på Login og følg guiden og opret en VPN forbindelse til AU. Åben NetlQ Advanced Authentication-appen og tryk "Accept"

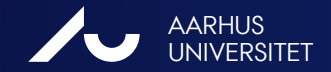

Du kan derfor vælge at hente Cisco Klienten til VPN og installere denne på din maskine. Hvis du ønsker dette, så brug linket under "Install using the link below"

| SSL VPN Service | Manual Installation      Platform      Detection      - ActiveX      Java Detection      - Java      Download      - Download      Help      Download |  |  |  |
|-----------------|----------------------------------------------------------------------------------------------------|--|--|--|

Med klienten kan du efterfølgende åbne VPN forbindelsen fra denne ikon:

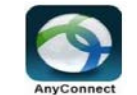

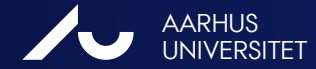

- 1) Start en internetbrowser og gå til: https://vdi.au.dk/
- 2) Vælg
  - a. "Install VMware Horizon Client"
    (Anbefales hvis du arbejder fast fra den samme pc/mac, da den er hurtigst)

#### eller

a. "VMware Horizon HTML Access"
 (Hvis du arbejder fra en anden computer end din normale)

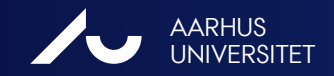

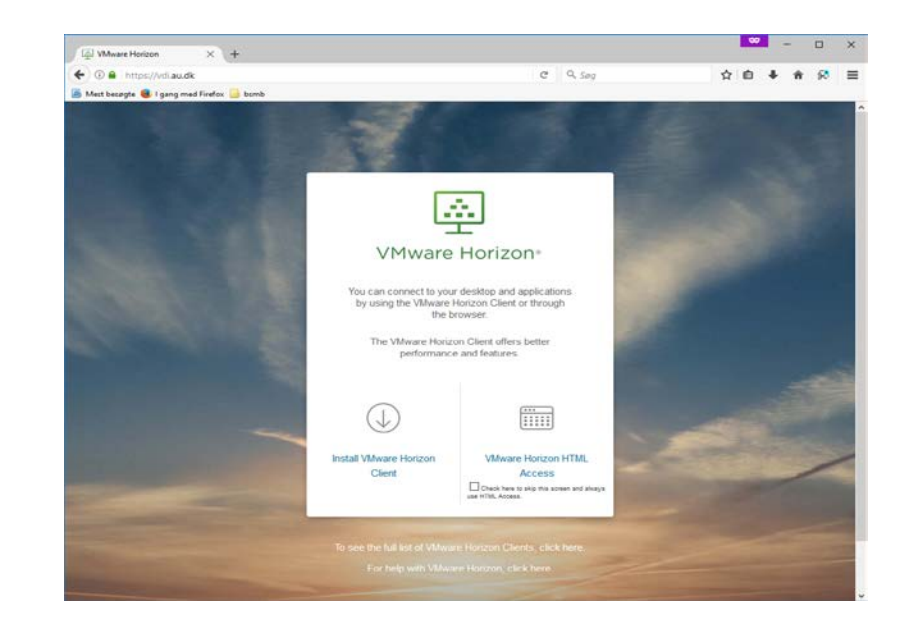

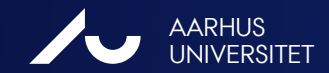

**VDI** 30. APRIL 2018

Ved valg af 2.a: Vælg den rette klient afhængigt af din computer og klik på "Go to Downloads"

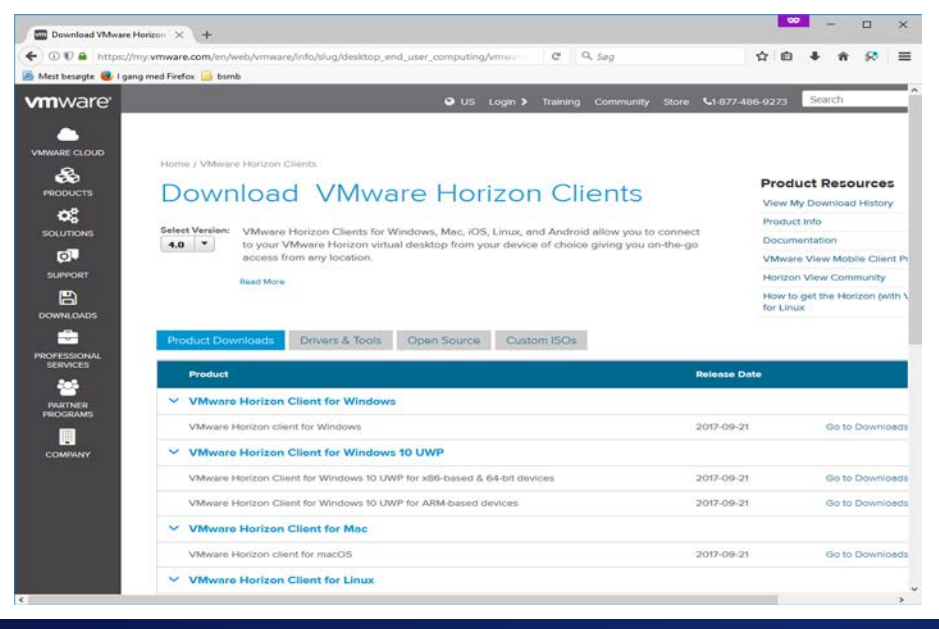

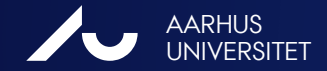

Klik på Download afhængigt af din Windows/Mac version. Hvis du har Windows 10 skal du vælge Windows 10 UWP. Følg installationsguiden når du starter den hentede fil.

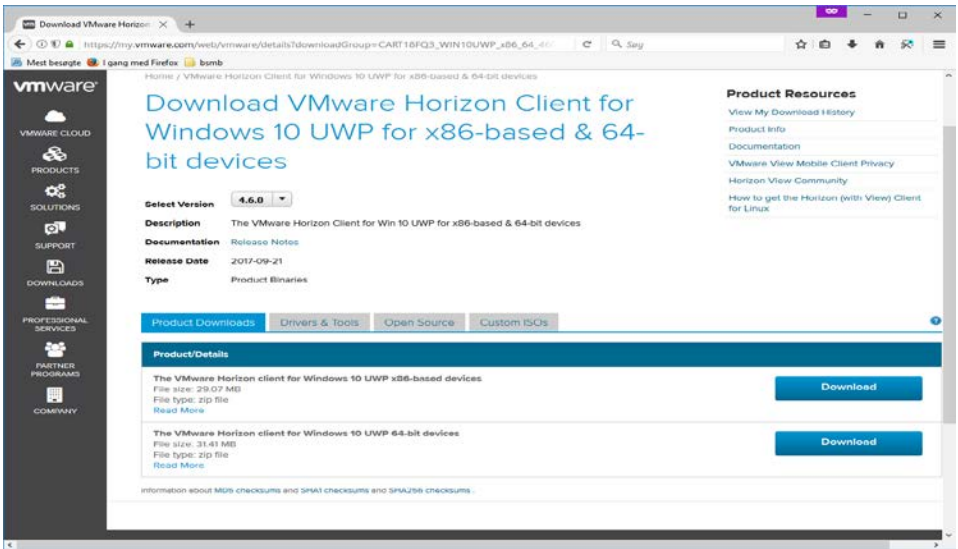

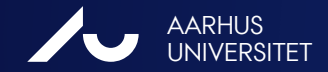

Klik på "VMware Horizon Client " ikonet på skrivebordet eller fra Start menuen

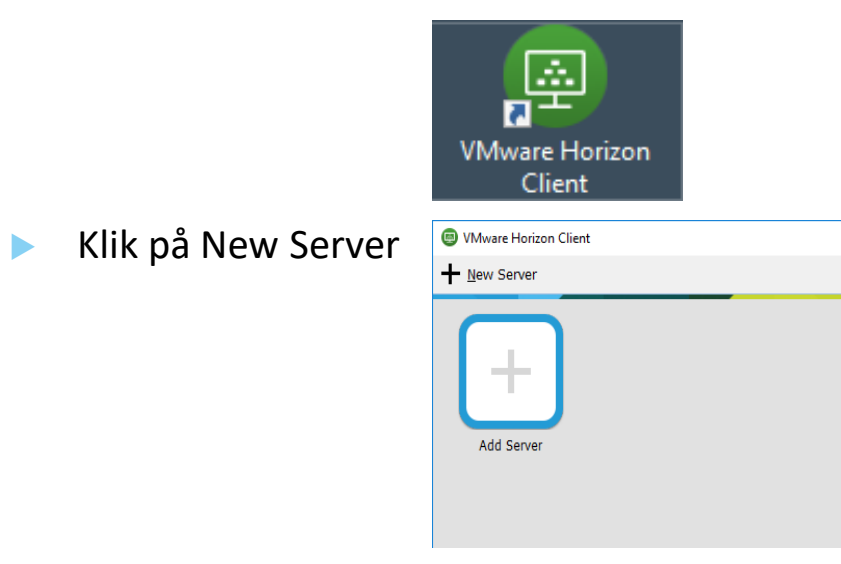

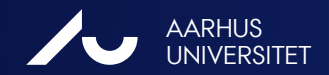

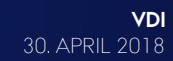

#### Indtast vdi.au.dk og klik på "Connect"

| VMware Horizon Client                                           | < | 🗊 Login                                                                       | – 🗆 X  |
|-----------------------------------------------------------------|---|-------------------------------------------------------------------------------|--------|
| vmware Horizon                                                  |   | vmware Horizon                                                                | NZNZ   |
| Enter the name of the Connection Server<br>vdi.au.dk<br>Connect | ] | Server: https://vdi<br>User name: AU11111<br>Password: •••••••<br>Domain: UNI | .au.dk |

 Vælg UNI som domæne, Indtast VDId (hvis du har modtaget et) eller AUid som "User name" og indtast Password.

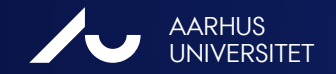

| Fremover ved login dobbeltklikkes på vdi.au.dk |  |  |  |
|------------------------------------------------|--|--|--|
| VMware Horizon Client                          |  |  |  |
| ➡ <u>N</u> ew Server                           |  |  |  |
| vdi.au.dk                                      |  |  |  |

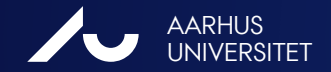

**VDI** 30. APRIL 2018

#### **VDI-Instilling**

- Ved to skærme anbefales Window Fullscreen Derved bruger VDI kun den ene skærm.
- Indstillingen huskes fremover og kan altid ændres før login.

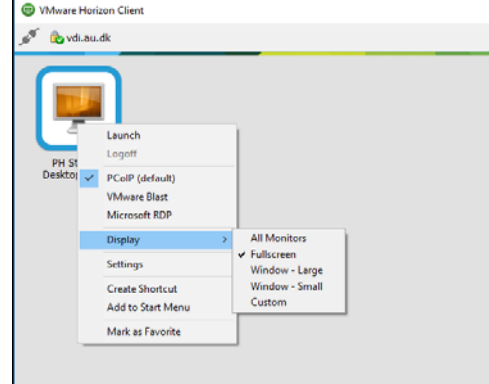

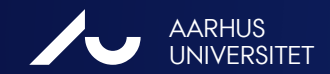

#### Dobbeltklik på Desktop-ikonet

VMware Horizon Client

| 💉 🔥 vdi.au.dk                 |   |  |
|-------------------------------|---|--|
| PH Statistik<br>Desktop Win10 | ) |  |

- Husk at skrivebordet er "nonpersistent".
- Gem altid på eget drev

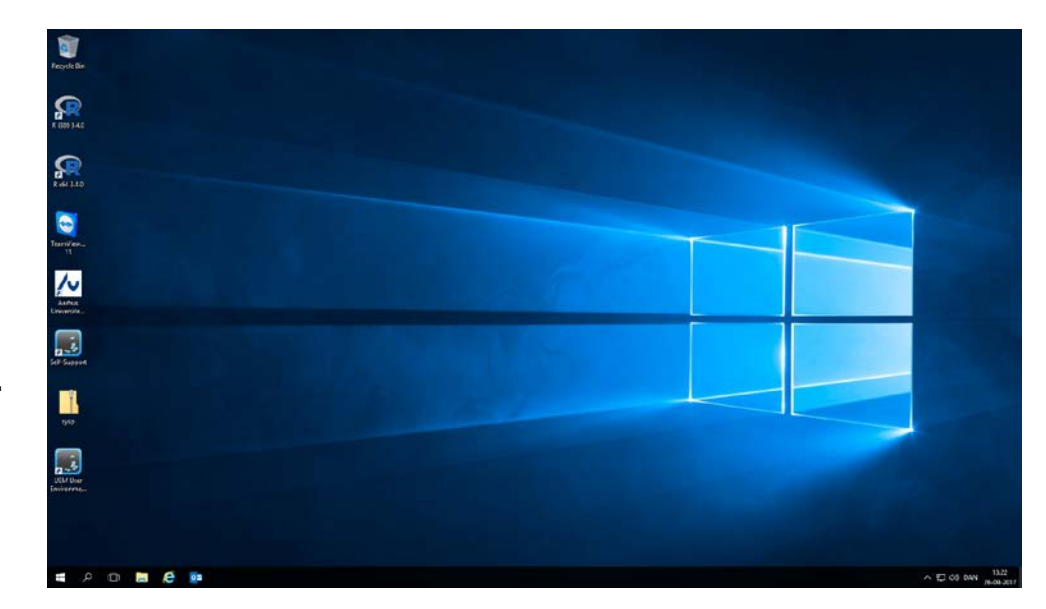

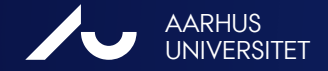

#### Den virtuelle PC i fuld skærm

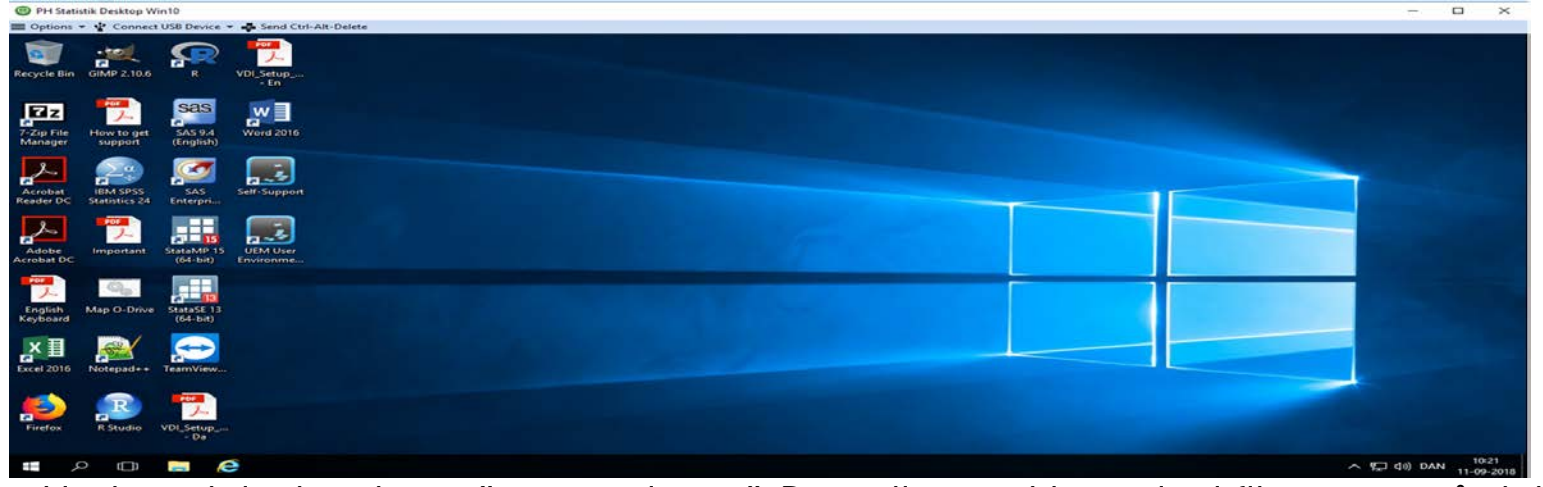

Husk at skrivebordet er "nonpersistent". Dvs. alle ændringer incl filer gemt på skrivebordet vil være væk næste gang.

#### Gem altid på eget drev.

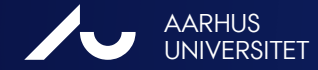

#### Lukning af den virtuelle PC

Når du er færdig med at arbejde, skal du logge ud, så den Virtuelle PC bliver ledig til for de andre brugere. Vælg:

 $\rightarrow$  "Options "  $\rightarrow$  "Disconnect and Log Off":

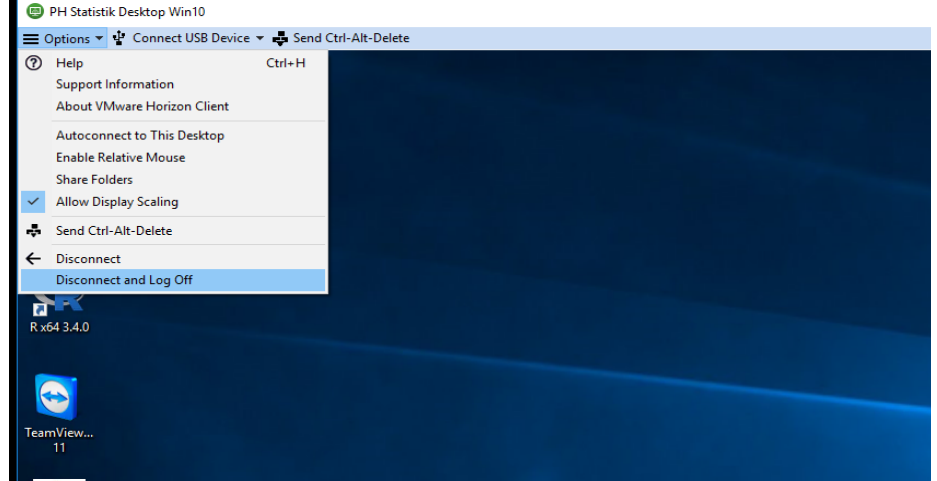

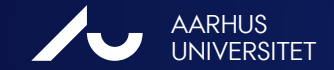

#### **SUPPORT**

- Har du problemer med at komme på eller installere klienterne, så kan du kontakte supporten på:
- Kontakt it-support vedr. VPN, VDI og drift
- Mail: <u>health.it@au.dk</u>
- Tlf.: +45 8715 0922

#### Åbningstider:

Mandag - torsdag: 8.00 - 16.00 Fredag: 8.00 - 14.00

OBS! Lukket 4. torsdag i hver måned fra 10-12 pga. afdelingsmøde.

- Kontakt PH Datamanagement vedr. STATA, SAS, R, SPSS og data.
- Niels-Søren Bøgh <u>nsb@ph.au.dk</u>
  Lone Fredslund <u>lf@ph.au.dk</u>
  Marianne Pedersen <u>mp@ph.au.dk</u>

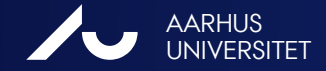

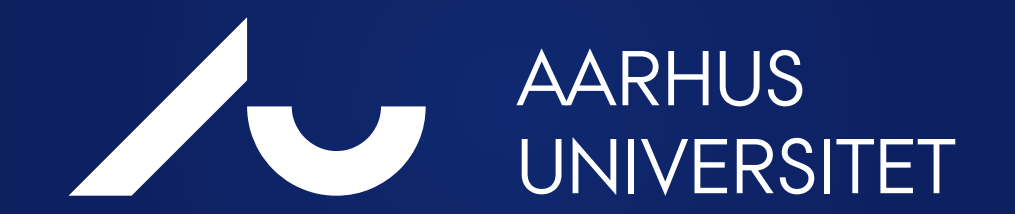